# **DEVICE BEST PRACTICES FOR VIDYOWEB**<sup>TM</sup>

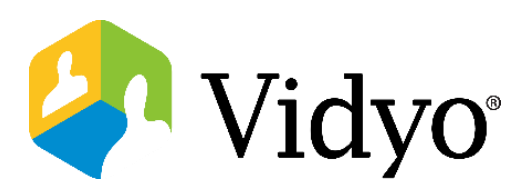

## **Before Your Meeting**

1. To join a meeting, you need a computer, microphone, speakers, camera and an internet connection.

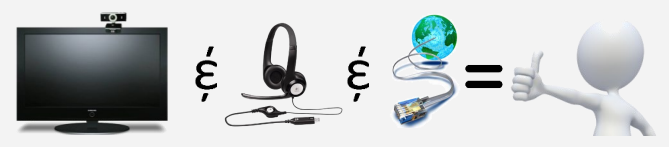

- After following the installation instructions to join the meeting adjust the devices you will be using during your meeting.
- Device selections are beneath the button to join the meeting.
- 3. Give VidyoWeb access to your devices when logging into the meeting
- You will not be able to log into the meeting until you allow access.
- The experience may be slightly different depending based on the browser.

### **Troubleshoot My Video**

- Q: I joined the meeting but no one can see me: what do I do?
- A: Check that you are not set to privacy mode. Look to the bottom left of the VidyoWeb window to view your camera. If you are on privacy, the camera will be red with a slash through it.

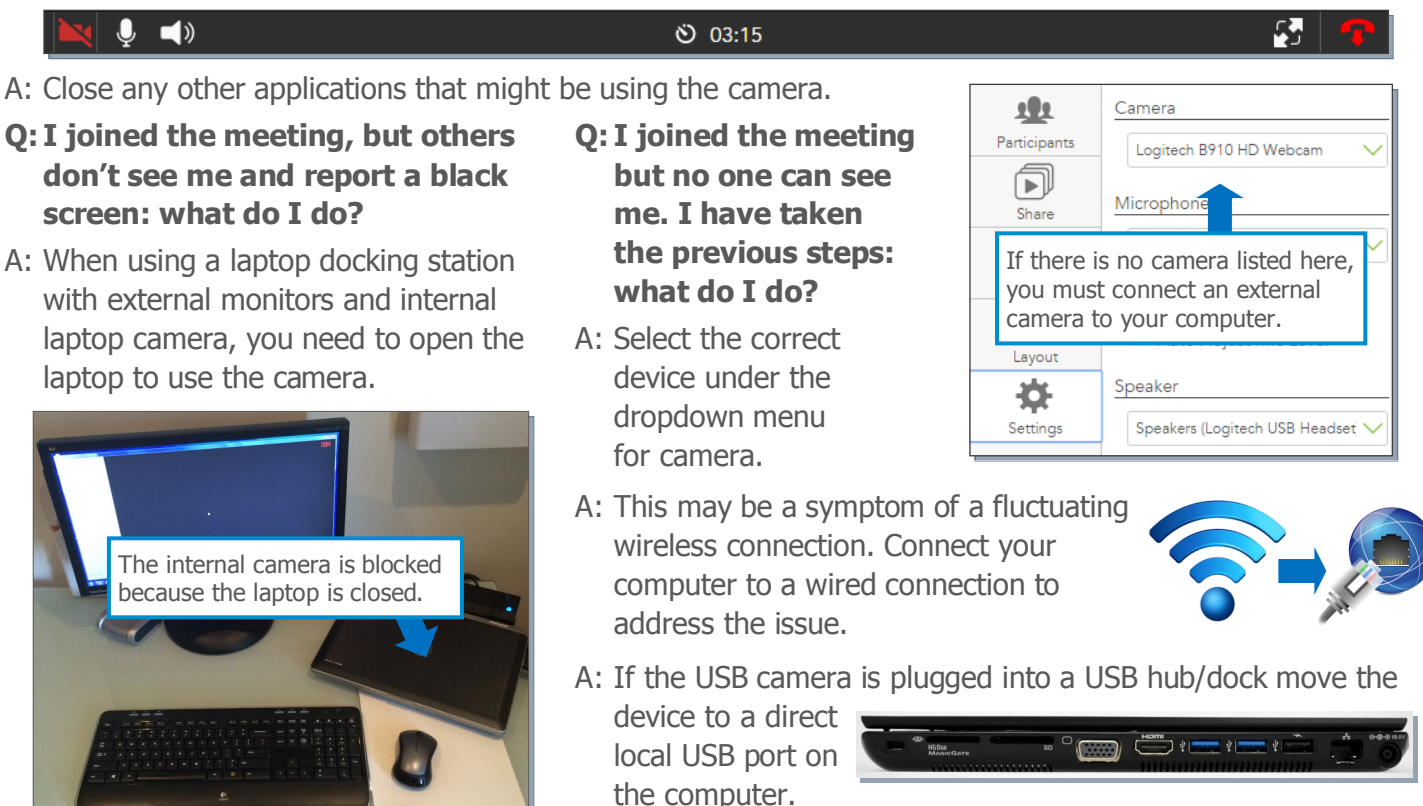

|                | Please enter your name before joining the conference.              |                  |              |                                  |  |
|----------------|--------------------------------------------------------------------|------------------|--------------|----------------------------------|--|
|                | Maggie Winters                                                     |                  |              |                                  |  |
|                | Join                                                               |                  |              | The optimal devices will         |  |
|                | Device Settings                                                    |                  |              | be selected.                     |  |
| Camera:        | Logitech B910 HD Webcam                                            | ~                | ٦            | devices vou                      |  |
| Video Quality: | Best Quality (Recommended)                                         | ~                |              | would like                       |  |
| Microphone:    | Microphone (Logitech USB Headset)                                  | ~                |              | selected.                        |  |
| Speaker:       | Speakers (Logitech USB Headset)                                    | ~                |              |                                  |  |
| neeting.       | mainga, vidgo con is requesing your permission to use your<br>agre | camera any<br>e? | d microphone | a for a video confinence. Do you |  |
|                | Yes                                                                |                  | No           |                                  |  |

# **DEVICE BEST PRACTICES** FOR VIDYOWEB<sup>TM</sup>

## **Troubleshoot My Sound**

#### Q: I joined the meeting but no one can hear me a/o I cannot hear anyone else: what do I do?

- A: Check that you are not muted. Look to the bottom left of the VidyoWeb window to view your microphone and speaker. If you are muted, the microphone a/o speaker will be red with a slash through it.
- A: Check that your volume is high enough in the VidyoWeb application. Click the microphone a/o speaker and use the bar on the volume control to adjust.
- A: Check that your mic/speakers are not muted at the **system level.**
- A: If the USB headset is plugged into a USB hub move the device to a direct local USB port on the computer.
- Q: I joined the meeting but no one can hear me a/o I cannot hear anyone else. I have taken the previous steps. How do I get my sound working?
- A: Click the settings cog. Select the correct devices from the dropdown menus for microphone/speakers.
- A: This issue may be caused by a wireless connection. Connect your computer to a wired connection.

#### Q: Echo is being reported in the call, what do I do?

- A: Identify who in the call does not hear the echo. Their devices are most likely the cause. Have this participant take the following steps: 1
- 1. Select the settings cog
- 2. Select Echo Cancellation

### **Troubleshoot My Experience**

- Q: My video a/o audio experience is choppy and inconsistent.
- Q: Suddenly I can only see myself, everyone else's feed disappeared.

#### Q: There are 8 people on my call but I only see 2 or 3 at a time, I would like to see everyone.

- A: These may be symptoms of heavy CPU usage. Close all unnecessary applications to free up resources.
- A: All of these issues may be caused by inconsistent network bandwidth. Take the following steps one at a time to resolve the issues:
- 1. Connect to a hard wired internet connection.

2. Decrease the size of the VidyoWeb window.

The VIDYO logo is a registered trademark of Vidyo, Inc. in the U.S. Patent and Trademark Office and in other jurisdictions. VIDYO, the Vidyo cube icon, the Vidyo Partner Logos and names of Vidyo Inc.'s products and offerings are trademarks or registered trademarks of Vidyo, Inc., in the United States and in other jurisdictions. Other trademarks reference herein are the property of their respective owners.

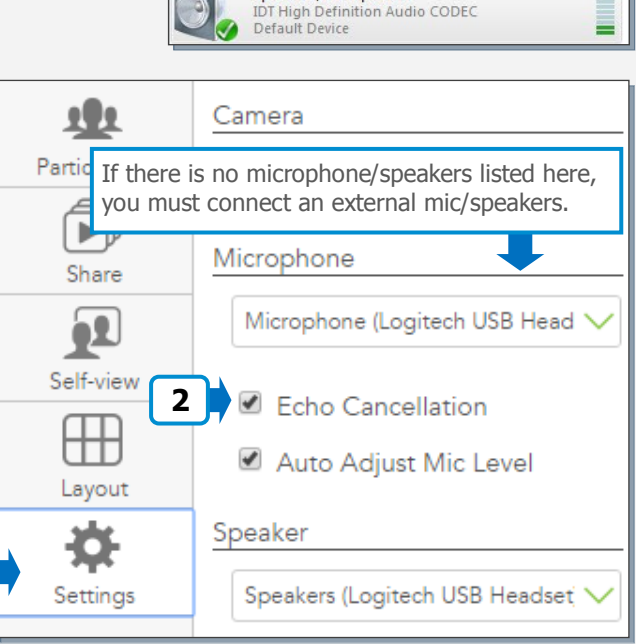

Speakers

2- Phnx MT202pcs Ready

Speakers / Headphones

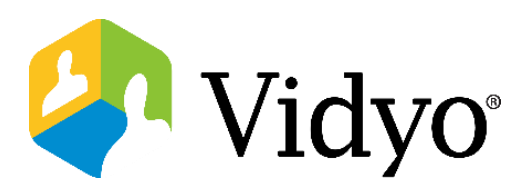

**\_**))

on Audio CODEC